研究所學位考試申請暨管理系統

Graduate Students Degree Exam Application and Management 研究生-學位考試評分表與及格證明書列印 說明書 Scoring Sheet for Thesis Defense and Thesis Verification Form Printing

| 步驟一、 | 登入 | (網址 | : h | ittp://r | oortal | .stut | .edu.tw | /De | egree A | App/ | login. | aspx) |  |
|------|----|-----|-----|----------|--------|-------|---------|-----|---------|------|--------|-------|--|
|      |    |     | _   |          |        |       |         |     |         |      |        |       |  |

|                                                                         | ★ ★ ★ Welcome ★ ★ ★                                                                                                    |
|-------------------------------------------------------------------------|----------------------------------------------------------------------------------------------------|
|                                                                         | 帳號(Username):                                                                                                    |
|                                                                         | 密碼(Password):                                                                                                    |
|                                                                         | 登入(Login)                                                                                                    |
|                                                                         | <u>忘記密碼</u><br><u>(Forget Password)</u>                                                                                                    |
|                                                                         |                                                                                                    |
| ※ 登入説明 Usage:                                                           |                                                                                                    |
| 1. 學生帳號皆為學號(含英文字                                                        | 中,共8碼),行政人員為email帳號;密碼與email相同。                                                                                                    |
| Administration Staff: Us                                                | r Student I.D. no.                                                                                                    |
| Default Password : Your                                                 | Email Password.                                                                                                    |
| 2. 如有問題,請洽教務處註冊#<br>If you have any question<br>For those who forget yo | 組(分標:2130): <u>忘記密碼使用者</u> 需填宫電 <u>子郵件密碼變更申請表</u> 經過審核散用再登入。<br>ns, please contact the Registry Division (ext. 2130),<br>rur password, please fill the linked password change<br>CIVE (over 2611) for existent accord |
| <ol> <li>建議使用,最佳解析1024*</li> </ol>                                      | 768 ·                                                                                                    |
|                                                                         |                                                                                                    |

| 步驟二、研究生 Student / D8 成績評分表、D9 語                                                                                                    | 命文及格證明           | 書列印 Report   |  |  |  |  |  |  |
|----------------------------------------------------------------------------------------------------|------------------|--------------|--|--|--|--|--|--|
| 研 究 所 學 位 考 試 申 請 暨 管                                                                                                    | 理系統              |              |  |  |  |  |  |  |
| 單位:07 企業管理系     群組代碼:S 研究生     姓名:范煌戰(Pham Hoang Chien)       研究生     學位考試專區     檔案下載<br>Download     系統公告     登出<br>Announcement       學位考試線上申請(Online Application)     後統: 条統公告Announcement | :最新消息(News)      |              |  |  |  |  |  |  |
| 由违资终端查结果否错(Results of Application)                                                                                                    |                  |              |  |  |  |  |  |  |
| D8成績評分表、D9論文及格證明書列印(Report) 公告標題<br>Title                                                                                                    | 公告單位<br>Division | 發布日期<br>Date |  |  |  |  |  |  |
| 修改校外學位考試建議委員資料                                                                                                    | 註冊組              | 2010/4/26    |  |  |  |  |  |  |
| 新增校外學位考試建議委員基本資料                                                                                                    | 註冊組              | 2010/4/26    |  |  |  |  |  |  |

## 步驟三、檢查論文題目,如論文題目,按<mark>我要修改論文題目 Update Thesis topic</mark>。 修改完畢按更新 Save 儲存。

| 研 究 所 學 位 考 試 申 請 暨 管 理 系 統                                                                                                    |                                                                     |  |  |  |  |  |  |  |
|----------------------------------------------------------------------------------------------------|---------------------------------------------------------------------|--|--|--|--|--|--|--|
| 單位:07 企業管理系 群組代碼:S研究生 姓名:范煌戰(Pham Hoang Chien)<br>研究生 學位考試專區 檔案下載 条統公告 登出<br>Student Information Download Announcement Logout<br>學位考試申請系統:研究生Student:D8成績評分表、D9論文及格證明書列印(Report) |                                                                     |  |  |  |  |  |  |  |
| 【 098 學年度 / 第 2 學期 】                                                                                                    |                                                                     |  |  |  |  |  |  |  |
| 學號:<br>Student I.D                                                                                                    | M977Z203                                                            |  |  |  |  |  |  |  |
| 姓名:<br>English Name:                                                                                                    | 范煌戰<br>Pham Hoang Chien                                             |  |  |  |  |  |  |  |
| 条所:<br>1 Department:                                                                                                    | 企業管理系 國際學生組<br>Department of Business Administration                |  |  |  |  |  |  |  |
| 我要修改論文題目(Update Thesis topic)                                                                                                    |                                                                     |  |  |  |  |  |  |  |
| *論文題目: Application Of A<br>*Thesis topic: Strategies                                                                                                    | A Fuzzy Topsis Method To The Evaluation And Selection Of E-Commerce |  |  |  |  |  |  |  |
| 英文論文題目: Application Of A<br>Thesis topic: Strategies                                                                                                    | A Fuzzy Topsis Method To The Evaluation And Selection Of E-Commerce |  |  |  |  |  |  |  |

| 研究<br><sup>單位:07</sup> 企業管理系 群組代碼:S 研究生 姓名<br>研究生 學位考試專區 檔案下載 系<br>Student Information Download An | 所 學 位 考 試 申 請 暨 管 理 <u>条 統</u><br>音 : 范煌戰(Pham Hoang Chien)<br>秘告<br>Logout |  |  |  |  |  |  |
|----------------------------------------------------------------------------------------------------|-----------------------------------------------------------------------------|--|--|--|--|--|--|
| 學位考試申請系統:研究生SI                                                                                     | tudent:D8成績評分表、D9論文及格證明書列印(Report)                                          |  |  |  |  |  |  |
|                                                                                                    | 【 098 學年度 / 第 2 學期 】                                                        |  |  |  |  |  |  |
| 學號:<br>Student I.D.                                                                                | M977Z203                                                                    |  |  |  |  |  |  |
| 姓名:<br>English Name:                                                                               | 范煌戰<br>Pham Hoang Chien                                                     |  |  |  |  |  |  |
| 系所:<br>Department:                                                                                 | 企業管理系 國際學生組<br>Department of Business Administration                        |  |  |  |  |  |  |
| *論文題目:<br>*Thesis topic:<br>Strategies                                                             | Fuzzy Topsis Method To The Evaluation And Selection Of E-Commerce           |  |  |  |  |  |  |
| 英文論文題目:<br>Thesis topic:<br>Strategies                                                             | • Fuzzy Topsis Method To The Evaluation And Selection Of E-Commerce         |  |  |  |  |  |  |
| 2<br>更新Save 取消Cancel                                                                               |                                                                             |  |  |  |  |  |  |

步驟四、若考試日期尚未設定,請先按填寫考試時間及地點 Exam Date Setting; 考試日期(必填)輸入後,才能點選列印表單 Report Printing。

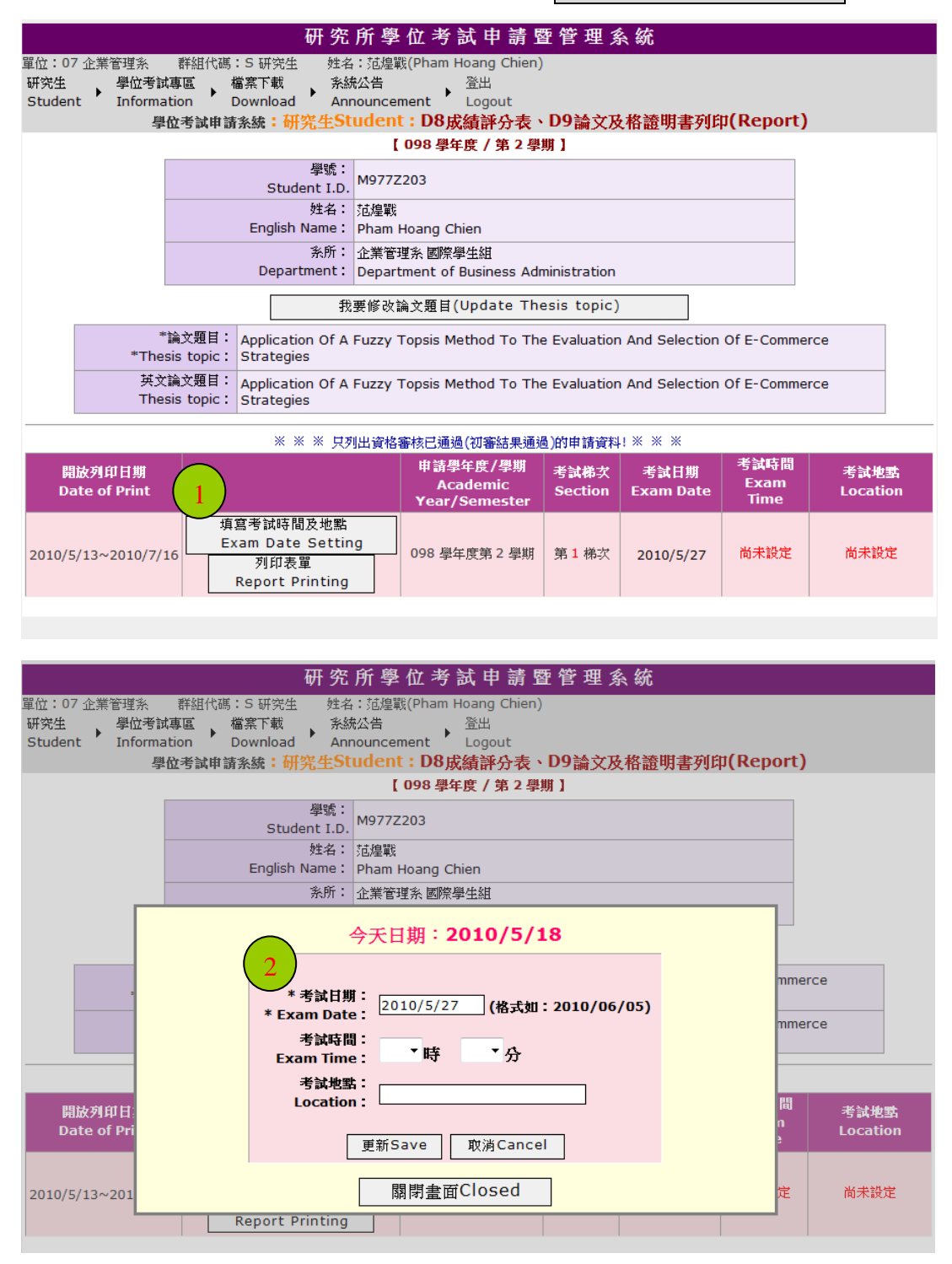

| 研究所學位考試申請暨管理系統                                                                                                    |                                                                                                    |                     |                                |                     |                      |              |               |            |      |  |
|----------------------------------------------------------------------------------------------------|----------------------------------------------------------------------------------------------------|---------------------|--------------------------------|---------------------|----------------------|--------------|---------------|------------|------|--|
| <sup></sup>                                                                                                    |                                                                                                    |                     |                                |                     |                      |              |               |            |      |  |
| 【098 學年度 / 第 2 學期 】                                                                                                    |                                                                                                    |                     |                                |                     |                      |              |               |            |      |  |
| 學號:<br>Student I.D. M977Z203                                                                                                    |                                                                                                    |                     |                                |                     |                      |              |               |            |      |  |
|                                                                                                    | 姓名: 范煌戰<br>English Name: Pham Hoang Chien                                                                                                    |                     |                                |                     |                      |              |               |            |      |  |
|                                                                                                    | 新所: 企業管理系 國際學生組<br>Department: Department of Business Administration                                                                                           |                     |                                |                     |                      |              |               |            |      |  |
|                                                                                                    | 我要修改論文題目(Update Thesis topic)                                                                                                    |                     |                                |                     |                      |              |               |            |      |  |
|                                                                                                    | *<br>*The                                                                                                    | 論文題目:<br>sis topic: | Application Of A<br>Strategies | Fuzzy               | Topsis Method To The | e Evaluation | And Selection | Of E-Comme | erce |  |
|                                                                                                    | 英文論文題目:<br>Thesis topic: Application Of A Fuzzy Topsis Method To The Evaluation And Selection Of E-Commerce<br>Strategies                                      |                     |                                |                     |                      |              |               | erce       |      |  |
|                                                                                                    |                                                                                                    |                     | ※ ※ ※ 只列                       | 山省資格                | 審核已通過(初審結果通過         | b)的申請資料      | ! * * *       |            |      |  |
| 開<br>Da                                                                                                    | 開放列印日期     申請學年度/學期     考試梯次     考試日期     考試時間     考試地點       Date of Print     Academic<br>Year/Semester     Section     Exam Date     Exam Time     Location |                     |                                |                     |                      |              |               |            |      |  |
| 項寫考試時間及地點<br>2010/5/13~2010/7/16<br>又回答:<br>2010/5/13~2010/7/16<br>又回答:<br>名中的方法。<br>第二章 法等就等間及地點<br>王文書 Date Settin<br>列印表單<br>Report Printing |                                                                                                    | a                   | 098 學年度第 2 學期                  | 第 <mark>1</mark> 梯次 | 2010/6/7             | 14 時 00 分    | K303          |            |      |  |
| 步驟                                                                                                    | 步驟六、本國研究生請點選 <b>D8.成績評分表</b> 與D9.論文及格證明書,                                                                                                    |                     |                                |                     |                      |              |               |            |      |  |

步驟五、考試日期輸入完成後,可按列印表單 Report Printing

外籍國際學生請點選D8.<u>Scoring Sheet for Thesis Defense</u>與

D9. Thesis Verification Form,系統即會產生pdf檔案供學生下載列印。

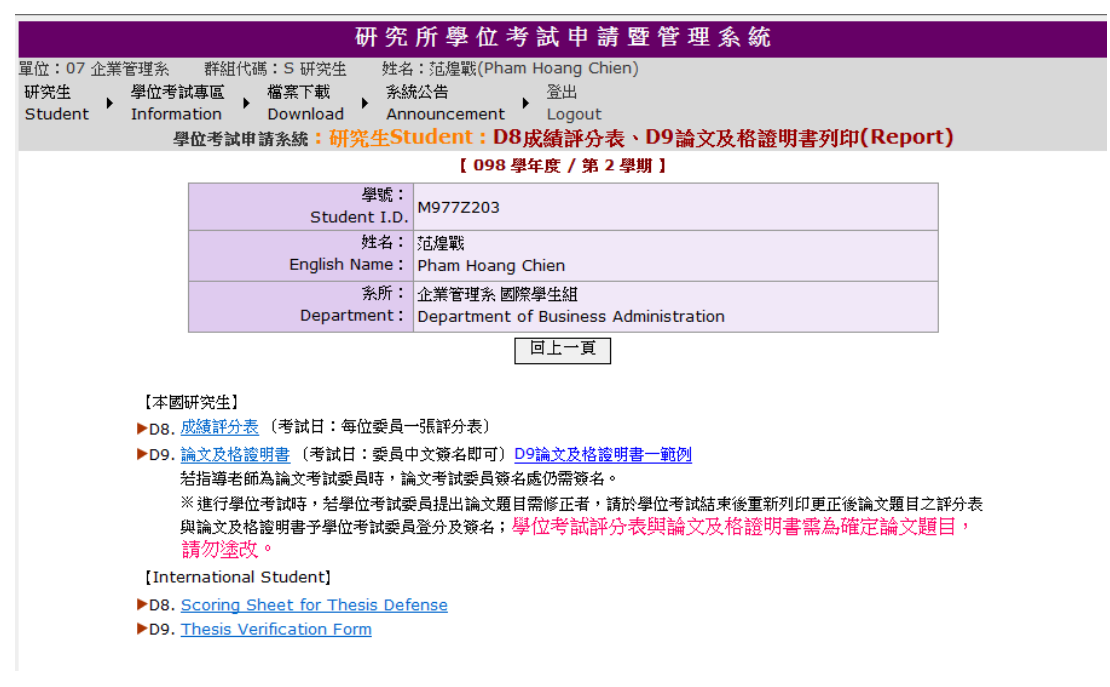

| ▶ 09821-D8成績評分表ScoringSh<br>檔案(F) 編輯(E) 檢視(V) 文件( | eet-M9772203-20100518[1].pdf - Adobe Acrobat Professional<br>D) 注環(C) 表像(D) 工具(T) 重調(A) 視識(M) 説明(H)                                                                                                    | ×       |
|---------------------------------------------------|----------------------------------------------------------------------------------------------------|---------|
| ■ 🚑 建立 PDF ▼ 🐴 合併檔案 ·                             | ・ 💭 勝存・ 🚰 保全・ 🖋 装葺・ 🗐 表格・ 🖓 審核和注釋・                                                                                                    |         |
|                                                   | ↓ ↓ 1 /3   1 1 2 2 2 2 2 2 2 2 2 2 2 2 2 2 2 2 2                                                                                                    | _       |
| Þ                                                 |                                                                                                    |         |
|                                                   | 💋 南台科技大學 學位考試委員評分表                                                                                                    |         |
|                                                   | Southern Taiwan University Graduate Program<br>Scoring Sheet for Thesis Defense                                                                                                    | E       |
| ?                                                 | 所別/Department:企業管理系                                                                                                    |         |
|                                                   | 姓 名/Name 泡煌戦(Pham Hoang Chren) 学號/Student ID no. : M9//2203<br>考試時間/Examination Date/Time : 2010/06/07 14 : 00                                                                                                    | -       |
|                                                   | 考試地點/Location:K303<br>論文題目/Thesis Subject:Application Of A Fuzzy Topsis Method To The Evaluation And Selection                                                                                                    |         |
|                                                   | Of E-Commerce Strategies                                                                                                    |         |
|                                                   |                                                                                                    |         |
|                                                   | 總 評<br>supractions                                                                                                    |         |
|                                                   | &                                                                                                    |         |
|                                                   | comments                                                                                                    |         |
|                                                   | 評 分                                                                                                    |         |
|                                                   | (大寫)<br>grade                                                                                                    |         |
|                                                   | 考試委員                                                                                                    |         |
|                                                   | <sup>资章</sup> 林清河                                                                                                    |         |
|                                                   | member         考試委員姓名         考試委員簽名處(請簽中文姓名)           signature         Name         Signature in Chinese                                                                                                    | - • · · |
|                                                   | <ul> <li>(1) <u>硕士班</u>學位考試委員,設人內學位考試委員設一人,校外學位考試委員設二人。研究生若為共同指導,請校內在職指</li> </ul>                                                                                                    |         |
| Ø                                                 | 等载投港派一人為我內學位学試委員。考試委員應規目出席委員管, 內 待委洗他 人為代表, 頓士学位考試委員會主 少<br>應有委員三人出席,始能舉行。 <u>Master</u> degree examination committee members: <u>One</u> is <u>STUT</u> , the other two must be non-STUT<br>stp: <u>Absender</u> chould out accessive. At last the an another of the accemittee table in instandance. |         |
| <b>5</b>                                          | 3000 Avointees indon not be proved. At least inter internets of the communes stand or in anternation,<br>(2) 19世上进學位考試委員 : 校內學位考試委員道人,校科學位考試委員會U人,校科學位考試委員員的工人。研究生苦為共同指導,請校內在職指<br>導教授推派一人為校內學位考試委員。考試委員應親自出席委員會,不得委託他人為代表,博士學位考試委員會至少                                                                 |         |
|                                                   | 學位老試委員評分表格式(太岡研究生的外籍生均相同)                                                                                                    |         |
| 🔂 09821-D9ThesisVerificationFor                   | 中M9772203-20100518[1].pdf - Adobe Acrobat Professional                                                                                                    |         |
| 福案(P) 編輯(E) 檢視(V) 文件(<br>→ 建立 pp) = ↓ ○ 合任概要      |                                                                                                    | ×       |
|                                                   | ↓ 1 /1 1 1 (1) (1) (2) (2) 100% ·   □ (2) (2) (2) (2) (2) (2) (2) (2) (2) (2)                                                                                                    |         |
| <b>B</b>                                          |                                                                                                    |         |
|                                                   |                                                                                                    |         |
|                                                   |                                                                                                    |         |
| 2                                                 |                                                                                                    |         |
|                                                   | Southern Taiwan University                                                                                                    |         |
|                                                   | Thesis Verification Form                                                                                                    |         |
|                                                   |                                                                                                    | E       |
|                                                   | We hereby certify that student <u>Pham Hoang Chien (范煌戰)</u> has passed the                                                                                                    |         |
|                                                   | committee's exam of Master degree with the successful completion of the thesis titled as                                                                                                    |         |
|                                                   | Application Of A Fuzzy Topsis Method To The Evaluation And                                                                                                    |         |
|                                                   | Selection Of E-Commerce Strategies                                                                                                    |         |
|                                                   |                                                                                                    |         |
|                                                   | The Committee of Master degree                                                                                                    |         |
|                                                   |                                                                                                    |         |
|                                                   | Committee:張怡秋                                                                                                    | ***     |
|                                                   | 林清河                                                                                                    |         |
| 0                                                 | 111-123 F 4                                                                                                    |         |
| <i>©</i>                                          | 朱大中                                                                                                    |         |
| <b>5</b>                                          |                                                                                                    |         |
|                                                   | •                                                                                                    |         |

第5頁,共6頁

| 🔁 09821-D9論文及格證明書-M96> | 0215-20100518[1].pdf - Adobe Acrobat Professional          |             |
|------------------------|------------------------------------------------------------|-------------|
| 檔案(E) 編輯(E) 檢視(V) 文件([ | 2) 注釋(C) 表格(C) 工具(D) 進階(A) 視窩(M) 説明(H)                     | ×           |
| 🚽 🎝 建立 PDF 👻 🎝 合併檔案 🕶  | - 🌍 時存 🔹 🔒 保全 🔹 🥒 英語 🔹 🗐 表格 🖌 🌮 塞核和注理 👻                    |             |
| 🗀 🖶 📄 🖃 📫              | 💠 💠 1 /1   11k 🕙 🤻 💿 💿 100% ·   🔜 🚼   尋找 - ·               |             |
|                        |                                                            | •           |
|                        |                                                            |             |
| Z                      |                                                            |             |
| •                      |                                                            |             |
|                        | 南台科技大學 碩士論文                                                |             |
|                        | 自由貿易協定有關「服務貿易」緊急防衛措施、補<br>貼及爭端解決相關問題之研究:以美國、東協、中<br>國FTA為例 | E           |
|                        | 研究生:陳喬琳                                                    |             |
|                        | 本論文業經審查及口試合格特此證明                                           |             |
|                        | 論文考試委員                                                     |             |
|                        | 林玫君 陳俊仁                                                    | iii iii 🕐 🤤 |
| C                      | 易建明                                                        |             |
| -                      |                                                            |             |

本國研究生論文及格證明書樣式